## 「サインはVGA SMART」クイックガイド for スマートフォン

ドライバのインストール前に「サインはVGA SMART」をスマートフォンに接続しないで下さい。 USB HOSTコントローラーを搭載していないスマートフォンでは動作いたしません。スマートフォンの仕様をご確認ください。 必ず本書をよく読んで、取扱説明書の手順に従ってセットアップを行ってください。

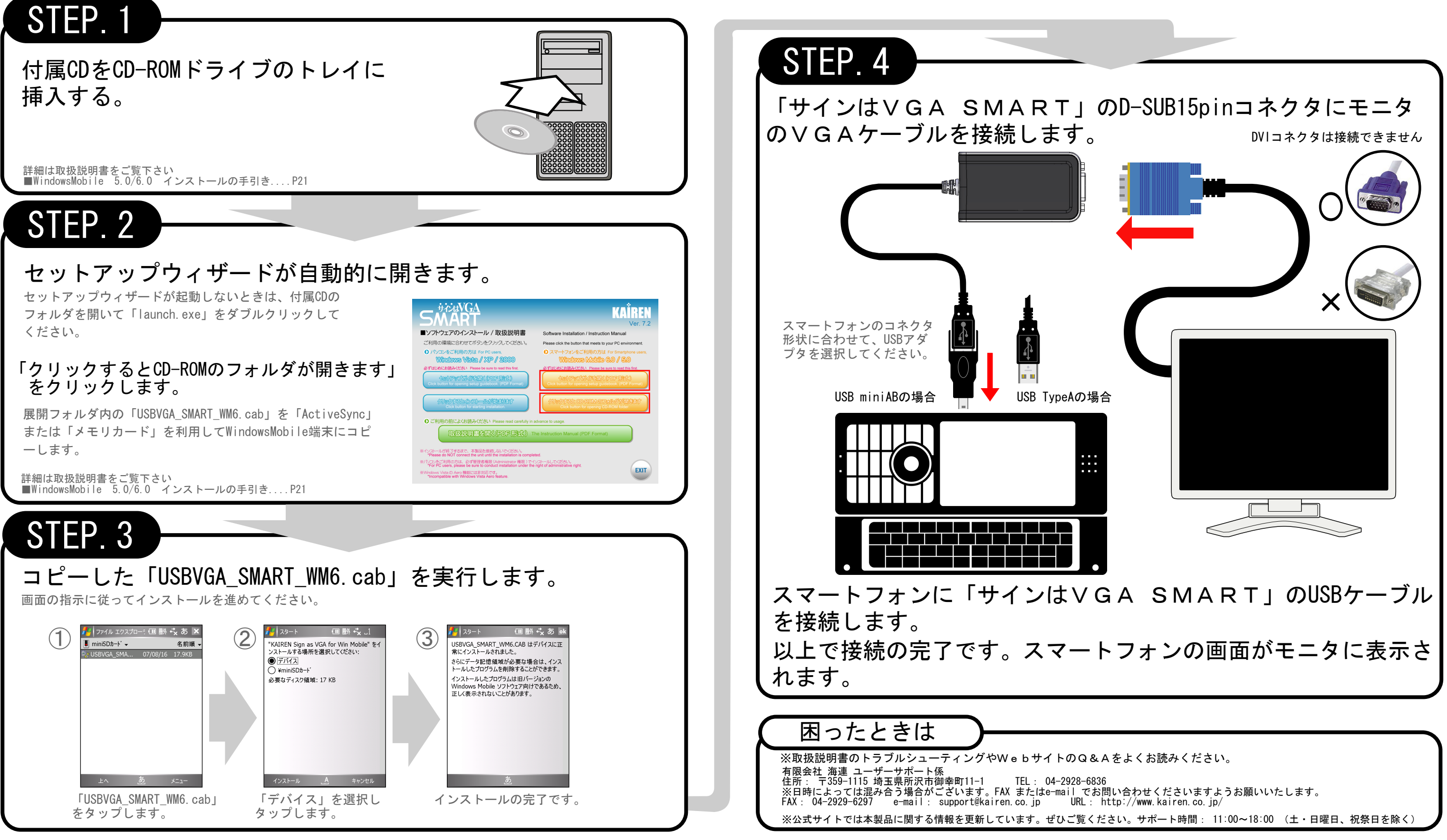

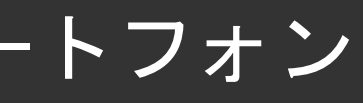